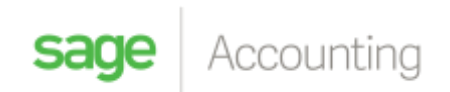

## **Total Paid**

Adding a "Total Paid" field to your invoices using the Accounting Custom Layout Designer

You will start by adding a label

| ie Edit View Format | -    | And |      | - 163 - 1 B / D                                                                                                 | A -   | <b>a</b> (* 1) |          | n n 14     |            |                      |                 |
|---------------------|------|-----|------|----------------------------------------------------------------------------------------------------|-------|----------------|----------|------------|------------|----------------------|-----------------|
| 1.0.3.2.1.1.4       | 4    | a i | 1.19 | 中央央兵 + 长长 (                                                                                                    | K H   | 13 9           | -        | 1.4.5      | 196        | NG                   |                 |
| Trand Here          | 8.36 |     |      |                                                                                                    |       | anta on        |          |            |            |                      |                 |
| Standard Controls   |      | Ē   |      | (+-Ustan+-CUT maket)                                                                                            | -     | Louisautu      | PMI      |            | -          | Uveraix Unicount 11: | แกระอุณาษณะเหตุ |
| la surve            |      |     |      | [Customer.Name]                                                                                                 |       |                |          |            |            | 9                    |                 |
| rg union            |      |     |      | Customer Tax No: [TaxReference]                                                                                 |       |                |          |            |            |                      |                 |
| A Libe              |      | •   |      | (PostwAddr0f)                                                                                                   | 9     | (DelAssrot)    |          |            |            | 9                    |                 |
| Check Box           |      |     |      | (Posta/Addr00)                                                                                                  |       | DelAddr02      | _        |            | _          |                      |                 |
| A pit Test          |      |     |      | (FostalAddr04)                                                                                                  | ă     | [DelAdor04     |          |            | 1          |                      |                 |
| Tall Man reat       |      |     | Ħ    | PestalAddr08                                                                                                    |       | DelAddroll     |          |            |            | 0 •                  |                 |
| Panel               |      |     |      | Line of the second second second second second second second second second second second second second second s |       |                |          |            |            |                      |                 |
| Table               |      | -   |      | Description                                                                                                    | 0     | iantity Us     | it Price | Disc %     | Tax %      | Exclusive Total      | Inclusive Tota  |
| A constant          |      |     | 7.2  | Detail                                                                                                    |       |                |          |            |            |                      |                 |
| 1 me                |      |     |      | [CodeAndDescriptor]                                                                                             | 0 10. | ant Q Maith    | ticeExQ  | Discounter | TasPerQ    | Exclusion            | You             |
| - Shape             |      | 50  |      | PageForter inte tand per page                                                                                   | -     |                |          |            |            |                      |                 |
| The Code            |      | PH. |      |                                                                                                    |       |                |          | -          |            | *                    | in and          |
| and the code        |      |     |      | (Comment)                                                                                                    |       |                |          |            | G          | Total Exclusive:     | Exclusio        |
| 10 Zp Code          |      |     |      |                                                                                                    |       |                |          |            |            | Total Tas:           | [Tel            |
| In Chief            |      | 1   |      |                                                                                                    |       |                |          |            |            | Sub Total            | (SubTate)       |
| ( Gauge             |      |     |      |                                                                                                    |       |                |          |            |            | Total:               | (Tool           |
| iperière            |      |     |      |                                                                                                    |       |                |          |            |            | 15000                |                 |
| T Dune Cost         |      |     | -    |                                                                                                    |       |                |          | 1.1        | 000 - 101- |                      |                 |

Labels allow you to add a text box to your layout

|   | Description                                                          |   | Quantity                   | Unit Price       | Disc %            | Tax %   | Exclusive Total                                   | Inclusive Total                              |
|---|----------------------------------------------------------------------|---|----------------------------|------------------|-------------------|---------|---------------------------------------------------|----------------------------------------------|
| 1 | Detail                                                               |   |                            |                  |                   |         |                                                   |                                              |
|   | [CodeAndDescription]<br>[Comments]<br>PageFooter [one band per page] | 0 | [Quantit <mark>Q</mark> [] | JnitPriceEx[] [D | iscount <b>Pe</b> | [TaxPer | [Exclusiv]                                        | [Totul]                                      |
|   | [Comment]                                                            |   |                            |                  |                   | •       | Total Discount:<br>Total Exclusive:<br>Total Tax: | [Discoul]<br>[Exclusiv]<br>[Tag<br>[SubToto] |
|   |                                                                      |   |                            |                  |                   | -       | label1                                            | [Tota]                                       |

Double click into the field to rename it

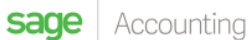

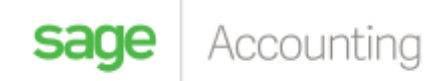

|     | Description                    | 1.1 | Quantity | Unit Price   | Disc %      | Tax %     | Exclusive Total  | Inclusive Total |
|-----|--------------------------------|-----|----------|--------------|-------------|-----------|------------------|-----------------|
| F E | Detail                         |     |          |              |             |           |                  |                 |
|     | [CodeAndDescription]           |     | Quanti   | UnitPriceDig | DiscountPeo | [TaxPert] | Exclusive        | [Toto]          |
| Ť   | [Comments]                     | 1   |          |              |             |           |                  | 9               |
| E   | PageFooter [one band per page] |     |          |              |             |           |                  |                 |
|     | 10                             |     |          |              |             | -         | Total Discount:  | Discou          |
|     | (Comment)                      |     |          |              |             |           | Total Exclusive: | [Exclusive]     |
|     |                                |     |          |              |             |           | Total Tax:       | Tal             |
| 1   |                                |     |          |              |             |           | Sub Totali       | [SubTote]       |
| t   |                                |     |          |              |             |           | Total Paid:      |                 |
| ÷   | -                              |     |          |              |             |           | Total Palus      |                 |
| -   |                                |     |          |              |             |           | Total            | [Tote]          |

You will then need to add your calculated field.

In the **Field List**, right click and select "Add Calculated Field" from the "CustomerDocumentHeader" section

|                  |                |                             |    |                                   | - | Field List D # 3                     |
|------------------|----------------|-----------------------------|----|-----------------------------------|---|--------------------------------------|
| lanzine-minizodi | ¥              | Formbaultunds               |    | Overall Discount %: puscounterror | 1 | + T Company<br>+ Customer            |
| [Customer.Name]  |                |                             |    | a                                 |   | Customer@ocumentHeader     Customer@ |
| Customer Tax No: | [TaxReference] | 0                           |    |                                   |   | Connent                              |
| (PostalAddr01)   | 0              | [DelAsdr01]                 |    |                                   |   | ComputerGeneraterSDo                 |
| [PostalAddr03]   | Ú.             | [DelAddr02]                 | G  |                                   |   | Add Calculated Field                 |
| [PostalAddr03]   | 0              | [DelAddr03]                 | 0  |                                   |   | white Carculation Frida              |
| [PostalAddr04]   | Q              | [DelAddr04]                 | 1  |                                   |   | Edit Calculated Fields               |
| (PostalAddr08)   | 0              | [DelAddr08]                 | G. |                                   | 1 | Remarke All Calculated Fields        |
| Description      | 0              | antity Unit Price Diac % Ta |    | Facturity Total Doctumity Total   | 0 | DEARBOZ                              |
| L-SALTY          |                | andy entries the s          |    | Later real menter room            |   | Breidlar Bernetter                   |
| Presso           |                |                             |    |                                   |   | C                                    |

Right click again and select "Edit Calculated Field

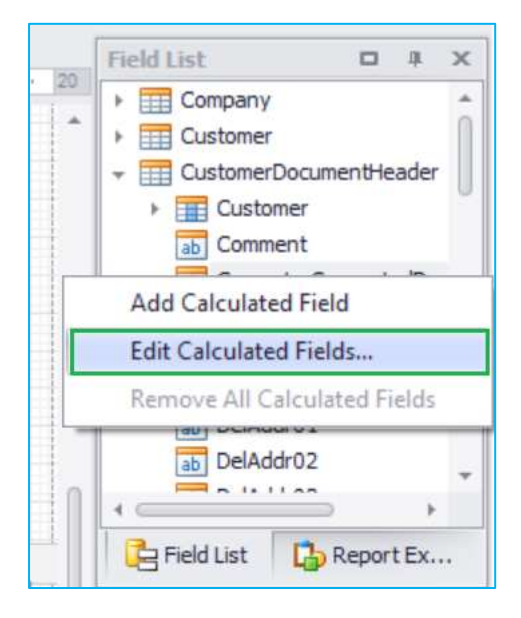

Click on the "ellipses" in the "Expression" section

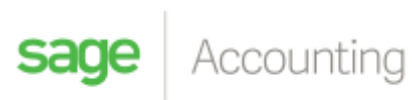

| calculatedField1 |                                        |                             |  |  |  |  |  |  |
|------------------|----------------------------------------|-----------------------------|--|--|--|--|--|--|
|                  | Behavior                               |                             |  |  |  |  |  |  |
|                  | ▶ Scripts                              | (Calculated Field Scrip     |  |  |  |  |  |  |
|                  | Data                                   | ~                           |  |  |  |  |  |  |
|                  | Data Member                            |                             |  |  |  |  |  |  |
|                  | Data Source                            | customerDocumen             |  |  |  |  |  |  |
|                  | Display Name                           | calculatedField1            |  |  |  |  |  |  |
|                  | Expression                             |                             |  |  |  |  |  |  |
|                  | Field Type                             | None                        |  |  |  |  |  |  |
|                  | Design                                 | ~                           |  |  |  |  |  |  |
|                  | (Name)                                 | calculatedField1            |  |  |  |  |  |  |
| Add Remove +     | Expression<br>Specifies the expression | on of the calculated field. |  |  |  |  |  |  |

Select "Fields" from the options provided

| Expression Editor                                                        |                                                                                                    |     |        |
|--------------------------------------------------------------------------|----------------------------------------------------------------------------------------------------|-----|--------|
|                                                                          |                                                                                                    |     | 4      |
| + - X ÷ %<br>Functions<br>Operators<br>Fields<br>Constants<br>Parameters | () $= \neq <$<br>(All)<br>Abs()<br>Acos()<br>AddDays(,)<br>AddHours(,)<br>AddMilliSeconds(,)<br>AddMinutes(,)<br>AddMonths(,)<br>AddSeconds(,)<br>AddTicks(,)<br>AddTicks(,)<br>AddTimeSpan(,) | ≥ > |        |
|                                                                          |                                                                                                    | ОК  | Cancel |

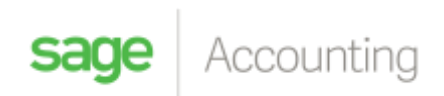

## The calculation will be "Total – Total Outstanding"

You will double click on the field to select it ...

| Expression Editor                                                        |                                   |
|--------------------------------------------------------------------------|-----------------------------------|
|                                                                          |                                   |
| + - X - %<br>Functions<br>Operators<br>Fields<br>Constants<br>Parameters | (···) = $\neq$ < $\geq$ > 0 0 0 0 |
|                                                                          | OK Cancel                         |

Once completed it should look like the below

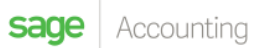

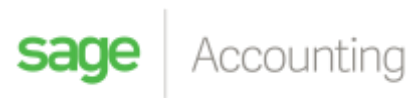

| Expression Editor<br>[Total] - [TotalOutstanding]                        |                                                                                                    | *         |
|--------------------------------------------------------------------------|----------------------------------------------------------------------------------------------------|-----------|
| + - × ÷ %<br>Functions<br>Operators<br>Fields<br>Constants<br>Parameters | <ul> <li>(···) = ≠ &lt; ≤</li> <li>Rounding</li> <li>ab SalesRepresentat</li> <li>323 SubTotal</li> <li>323 Tax</li> <li>ab TaxBreakdownHTML</li> <li>ab TaxReference</li> <li>323 Total</li> <li>ab TotalInWords</li> <li>323 TotalLineDiscount</li> <li>323 TotalOutstanding</li> </ul> | > O O O   |
|                                                                          |                                                                                                    | OK Cancel |

Once completed rename your field and select OK

| calculatedField1 | €≣ A                 |                            |  |  |  |
|------------------|----------------------|----------------------------|--|--|--|
|                  | Behavior             | ,                          |  |  |  |
|                  | ▶ Scripts            | (Calculated Field Scrip    |  |  |  |
|                  | Data                 | ,                          |  |  |  |
|                  | Data Member          |                            |  |  |  |
|                  | Data Source          | customerDocumen.           |  |  |  |
|                  | Display Name         | calculatedField1           |  |  |  |
|                  | Expression           | [Total] - [TotalOut        |  |  |  |
|                  | Field Type           | None                       |  |  |  |
|                  | Design               | 1                          |  |  |  |
|                  | (Name)               | TotalPaid                  |  |  |  |
|                  | (Name)               |                            |  |  |  |
| Add Remove 🕈 🗣   | The name of the comp | The name of the component. |  |  |  |

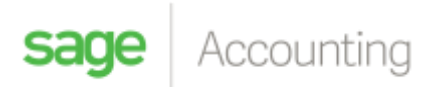

You will then add another label next to your "Total Paid"

| Total Discount:  | [Discoul]  |
|------------------|------------|
| Total Exclusive: | [Exclusiv] |
| Total Tax:       | [Ta🞑       |
| Sub Total:       | [SubTota?  |
| Total Paid:      | label2     |
| Total:           | [Toti]     |
| Total:           | [To        |

Click on the arrow to the top right hand corner of the label

| Total Discount:  | [Discoul]  |
|------------------|------------|
| Total Exclusive: | (Exclusiv) |
| Total Tax:       | [Tal]      |
| Sub Total:       | [SubToties |
| Total Paid:      | label      |
| Total:           | [Tot       |

Select the drop down menu in "Data Binding"

| Label Tasks      | - ASN        |    |
|------------------|--------------|----|
| Text             | abel2        |    |
| Data Binding     | (none)       | -  |
| Format String    |              | 10 |
| Summary          | None         |    |
| Angle            | 0            |    |
| Bookmark         |              |    |
| Parent Bookmark  | (none)       | •  |
| Formatting Rules | (Collection) |    |
| Auto Width       |              |    |
| Can Grow         |              |    |
| Can Shrink       |              |    |
| Multiline        |              |    |
| Word Wrap        |              |    |

In the "CustomerDocumentHeader" section scroll down till you see your "TotalPaid" field and select it

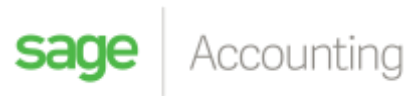

| 1 10 1 14 7      | 10 10 11 1 15 1 18                          | 20  |
|------------------|---------------------------------------------|-----|
| Label Tasks      |                                             | *   |
| Text             | label2                                      |     |
| Data Binding     | (none) 🔹                                    |     |
| Format String    | 123 Tax                                     |     |
| Summary          | ab TaxBreakdownHTML<br>ab TaxReference      |     |
| Angle            | 123 Total<br>ab TotalInWords                |     |
| Bookmark         | TotalLineDiscount                           |     |
| Parent Bookmark  | TotalOutstanding                            |     |
| Formatting Rules | DocumentLine     DocumentUserDefinedFieldsE | 0   |
| Auto Width       | RegistrationInfo                            | -   |
| Can Grow         |                                             | 11. |
| Can Shrink       | 1                                           |     |
| Word Wrap        |                                             |     |

You will then select "Format String"

| Label Tasks                                                         | -1313                     |   |
|---------------------------------------------------------------------|---------------------------|---|
| Text<br>Data Binding<br>Format String                               | customerDocumentHeaderBin | • |
| Angle<br>Bookmark                                                   | 0                         |   |
| Parent Bookmark                                                     | (none)                    | • |
| Formatting Rules Auto Width Can Grow Can Shrink Multiline Ward Wrop | (Collection)              |   |

In the "Currency" section select "c2"

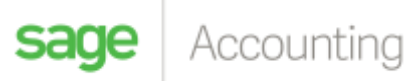

| Category                                                        | Standard Types Custom          |
|-----------------------------------------------------------------|--------------------------------|
| DateTime<br>Number<br>Percent<br>Currency<br>Special<br>General | \$0.00<br>\$0<br>c<br>c1<br>c2 |
|                                                                 | R 100.00                       |

Once completed it should look like the below

| Total Discount:  | [Discou    |
|------------------|------------|
| Total Exclusive: | [Exclusiv] |
| Total Tax:       | [TaQ       |
| Sub Total:       | [SubTota]  |
| Total Paid:      | [TotalPa   |
| Total:           | [Toti]     |

Save your layout and apply it to the invoice.

Note: To ensure that this works the receipts must be allocated to the invoice before printing.

For more helpful tips join our community here

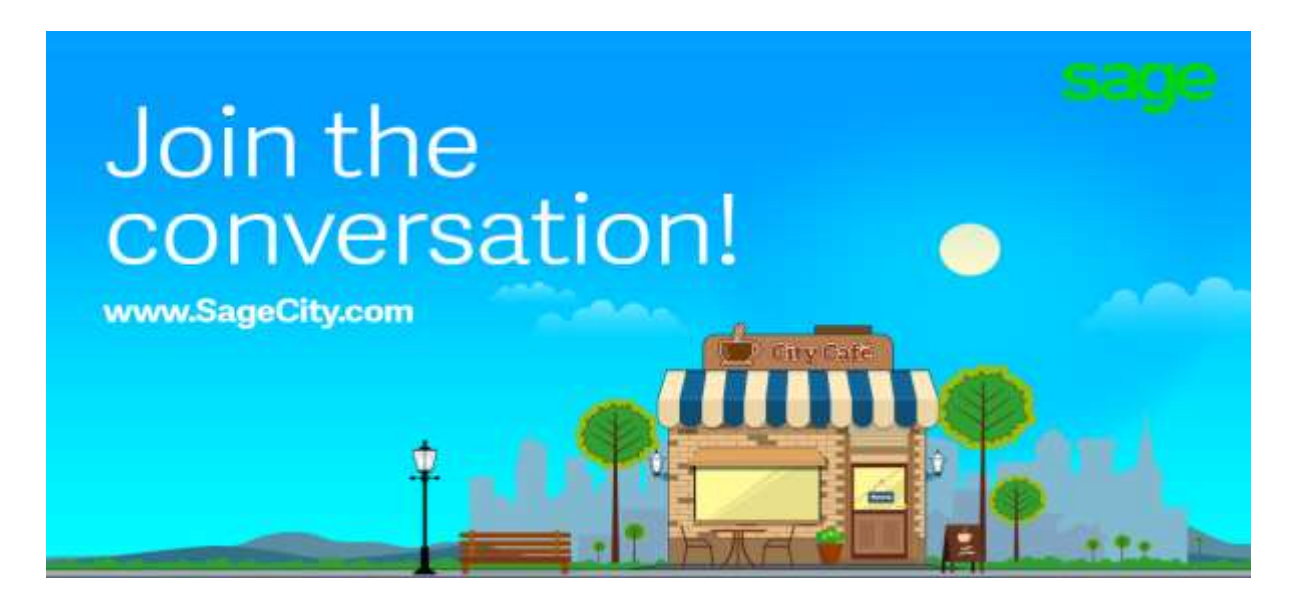